## 三保まつしらべ 操作マニュアル

## 目 次

| 1 は    | じめに            | •••1P   |
|--------|----------------|---------|
| 2 T    | プリのインストール      | •••1P   |
| 3 操作方法 |                | ••• 2 P |
| (1)    | 起動             | ••• 2 P |
| (2)    | マツ情報の見方        | ••• 2 P |
|        | ・カメラモード(AR)    | ••• 2 P |
|        | ・マップモード        | ••• 4 P |
| (3)    | 枯れマツ等の通報       | ••• 5 P |
| (4)    | お気に入りマツ登録      | •••6P   |
| 4 そ    | の他(注意事項、お問合せ先) | •••7 P  |
|        |                |         |

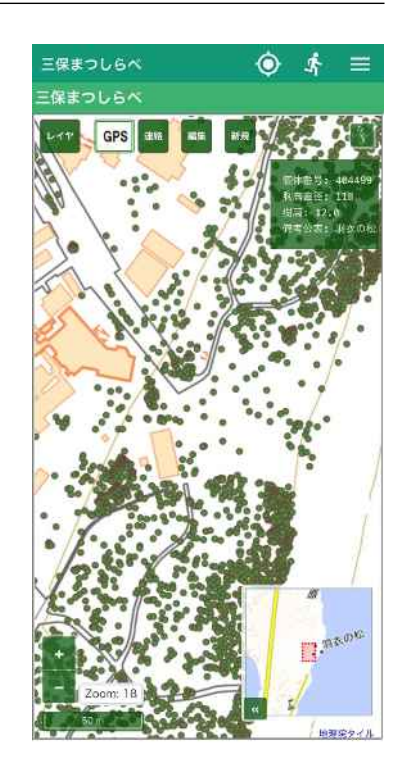

1 はじめに

「三保まつしらべ」は、三保松原のマツを知り、皆で見守るためのスマートフォンアプ リです。気になるマツの太さ、樹高、名称などの個体情報を調べたり、自分の好きなマツ を登録したり、枯木や倒木等を発見した場合は管理者に通報することもできます。

★枯れマツの放置は伝染病「マツ材線虫病」の感染源となる危険があります。三保半島内でマツの枯木、倒木、衰弱木などを見つけた場合は、当アプリからの通報にご協力ください。

2 アプリのインストール

以下のアプリサイトのQR コードから、またはアプリサイトで「三保まつしらべ」と検索してインストールしてください。

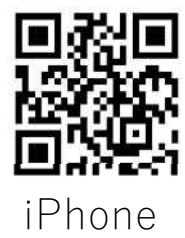

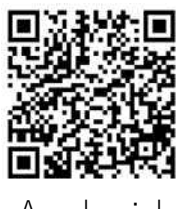

Android

3 操作方法

(1) 起動

はじめて起動した時に、3 つの許可メッセージが表示されます。全て「許可」をしてく ださい。

●三保まつしらべに写真と動画の撮影を許可しますか? [許可しない] [許可]

●三保まつしらべにこの機器の位置情報へのアクセスを許可しますか? [許可しない] [許可]

●三保まつしらべに機器内の写真、メディア、ファイルへのアクセスを許可しますか? [許可しない] (許可])

- (2) マツ情報の見方
  - ●カメラモード(AR)

アプリを起動すると、まず下のカメラモードが表示されます。目の前のマツにカメラ を向けると拡張現実(AR)機能でタグが表示され、タグを押すとマツの個体情報が表示 されます。下の手順で操作してみましょう。

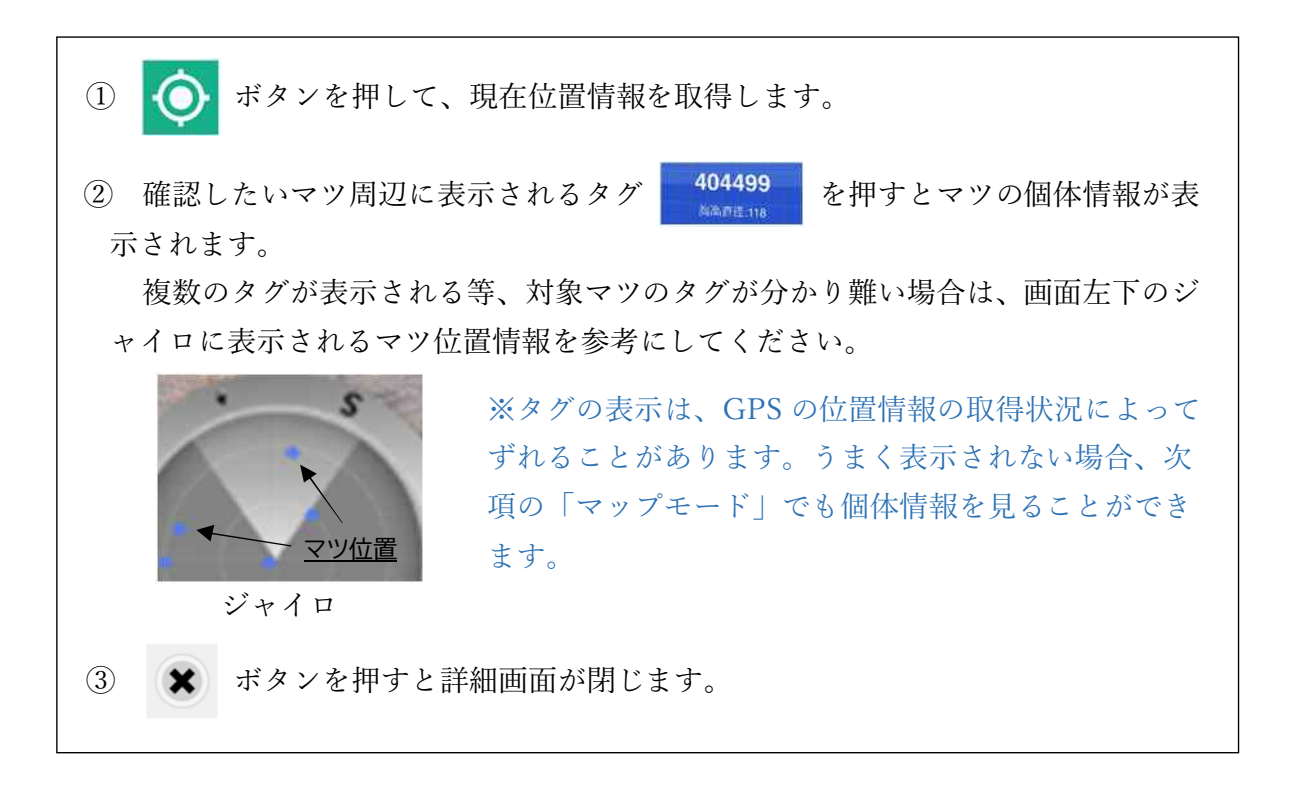

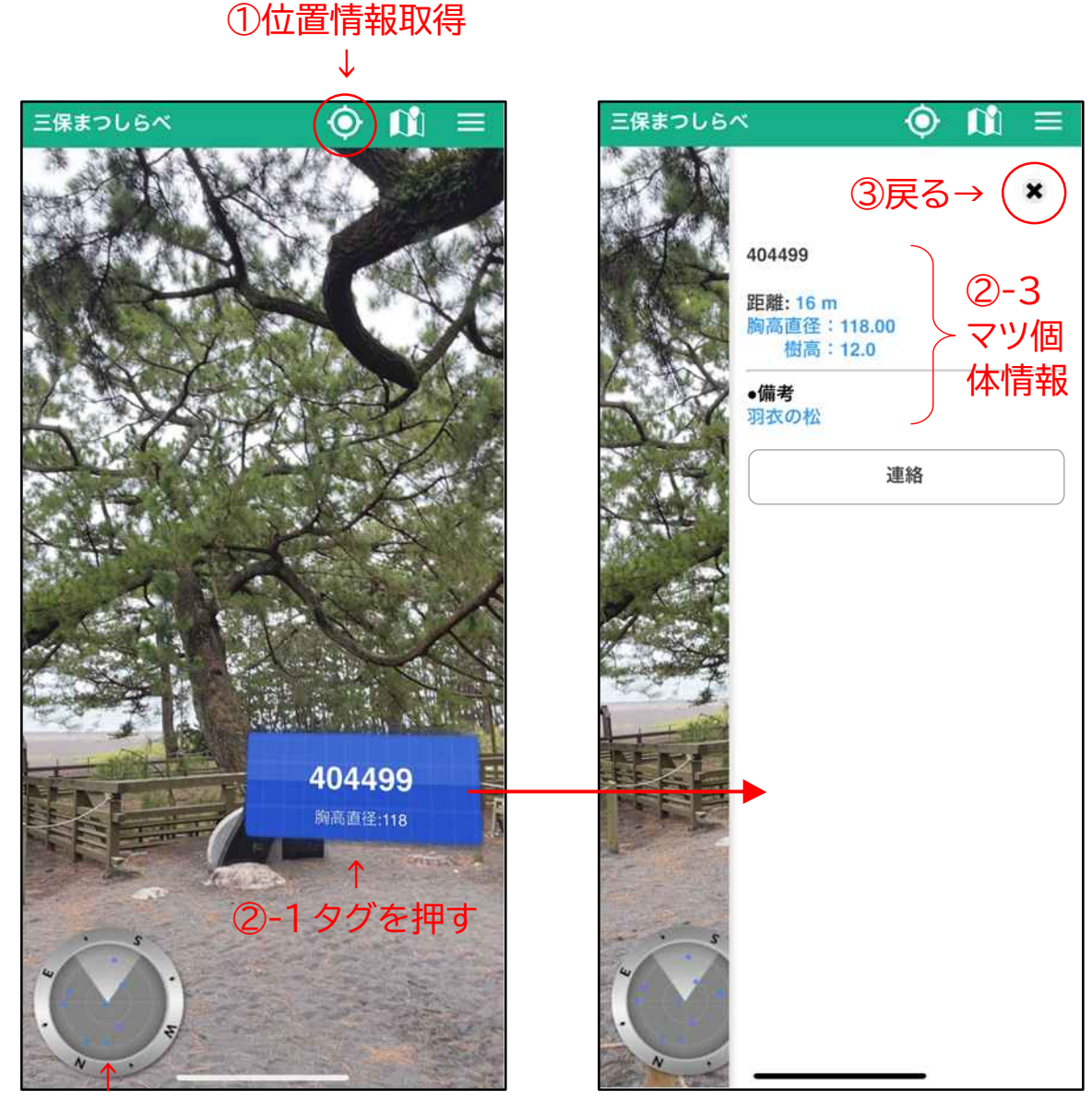

2-2 ジャイロ確認

タグの色は、連絡状況に応じて3種類の色で表示されます。(5P参照)

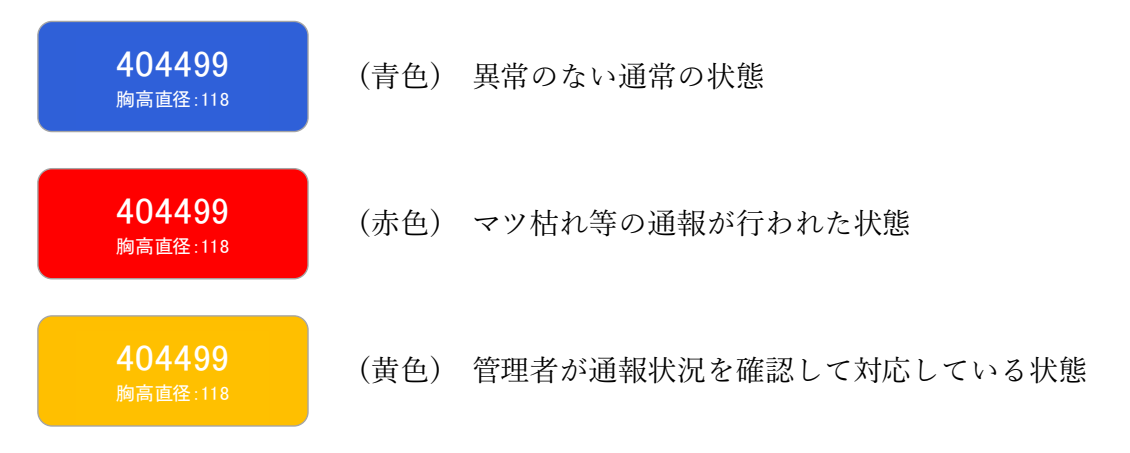

●マップモード

カメラモードからマップモードに切り替えると、マツの位置が表示された地図とな り、マツのポイントを押すと個体情報が表示されます。また、背景の地図は航空写真等 にも切り替えることができます。下の手順で操作してみましょう。

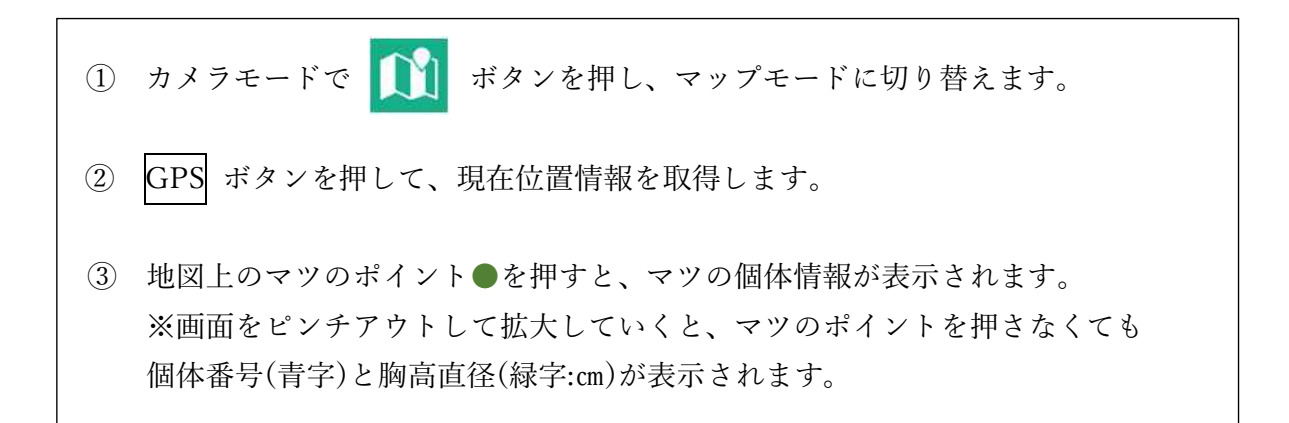

①マップモードへ T 1 🛈 三保まつしらべ 三保まつしらべ  $\mathbf{O}$ E保まつしらべ GPS 個体番号: 404499 胸高直径: 118 樹高: 12.0 備考公表: 羽衣の松 ②位置情報取得 **0**59 404376 **6**60 404379 **6**66 404382 レイヤ ボタンで表示内容 の選択が可能 三保まつしらべ **077** 404441 . GPS • レイヤ 🖻 🔄 背景情報 個体番号: 404034 ○ 地理院(標準地図) 胸高直径: 68 航空写真 樹高: 15.1 OpenStreetMap 備考公表: 🖻 🔳 🖼 レイヤ - 🗌 单 連絡 ③マツ個体情報 └─ 🗖 ☆ ガイドポイント - - エリア区分 - 🗹 🔹 マツ Zoom: 20 ☑ 1 胸高直径 ☑ 1 個体番号 地理院タイル

(3) 枯れマツ等の通報

枯れマツ等、マツに異常があった場合は、カメラモードから通報ができます。 ※タグが赤色または黄色だった場合は、既に通報済みのマツです。

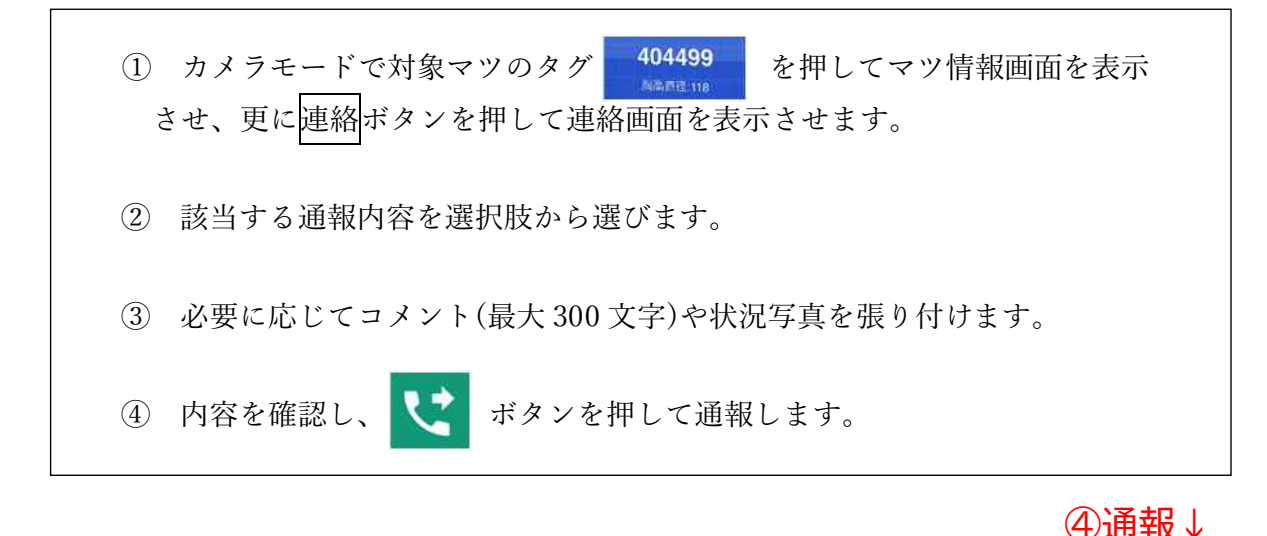

|                                                                                                    | く ② 連絡 (ど)                              |
|----------------------------------------------------------------------------------------------------|-----------------------------------------|
|                                                                                                    | ご連絡の内容を選択/記載してください。                     |
| ①-1 カメラモードでタグを押す                                                                                                    | ②該当する内容を選択                              |
| $\downarrow$                                                                                                    | $\mathbf{A} \qquad \mathbf{\downarrow}$ |
| and the second second sec | 倒木                                      |
| att an and a second                                                                                                    | マツ枯れ(3割以下)<br>マツ枯れ(3割~7割程度)             |
| 404400                                                                                                    | invisition, Committee 113               |
| 404499                                                                                                    |                                         |
|                                                                                                    | ③-1 必要に応じてコメント                          |
|                                                                                                    |                                         |
|                                                                                                    | マイ(舞)羽衣の松                               |
|                                                                                                    | 最大10文字                                  |
| 三保まつしらべ 🙆 🕅 三                                                                                                    | 写真(または画像)の添付 0/10                       |
|                                                                                                    |                                         |
| ×                                                                                                    |                                         |
| 404499                                                                                                    | 必要に応じて写真張り付け↑                           |
| 距離: 16 m                                                                                                    |                                         |
| 胸高直径:118.00<br>樹高:12.0                                                                                                    |                                         |
|                                                                                                    |                                         |
| 羽衣の松                                                                                                    |                                         |
| 連絡                                                                                                    |                                         |
|                                                                                                    |                                         |
|                                                                                                    |                                         |
| して 注心 ノング チャッ                                                                                                    |                                         |
|                                                                                                    |                                         |

(4) お気に入りマツ登録(マイ(舞)羽衣の松)

自分の好きなマツ、見守りたいマツに、自分の名前を登録することができます(ニッ クネーム等で可)。

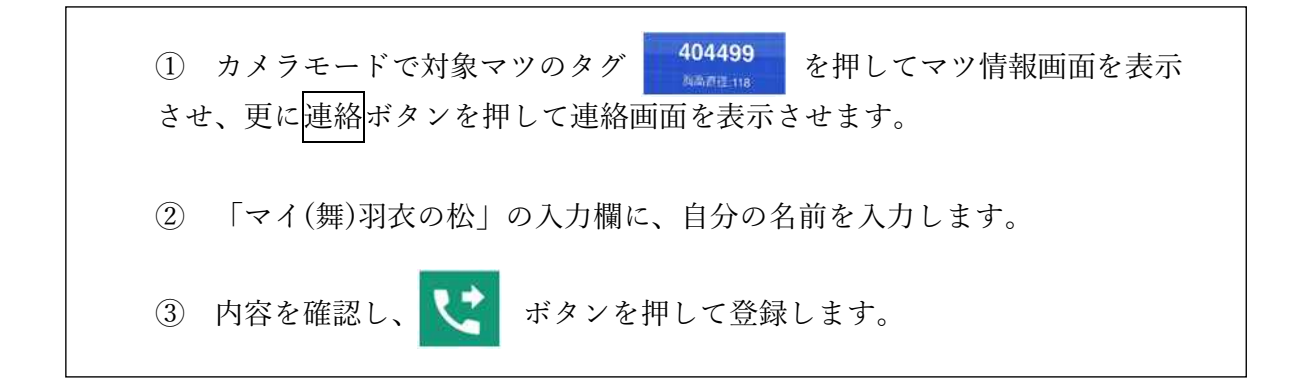

|                                                                          | ③登録↓                                                                 |
|--------------------------------------------------------------------------|----------------------------------------------------------------------|
|                                                                          | く ② 連絡 (ど)                                                           |
| ①-1 カメラモードでタグを押す                                                         | ご連絡の内容を選択/記載してください。                                                  |
| 404499<br>周高直径:118                                                       | <b>倒木</b><br>マツ枯れ (3割以下)<br>マツ枯れ (3割~7割程度)<br>マツ枝れ (7割以上)<br>最大300文字 |
|                                                                          | マイ (舞) 羽衣の松<br>②名前入力<br>写真(または画像)の添付 0/10                            |
| ★<br>404499<br>距離: 16 m<br>腕高直径: 118.00<br>樹高: 12.0<br>・備考<br>羽衣の松<br>連絡 | NO IMAGE                                                             |
| 1-2 連絡ボタンを押す                                                             |                                                                      |

## 4 その他

(1)注意事項

- ・当アプリは位置情報を取得します。バッテリーを消費しますので、利用しない時は アプリを終了してください。
- ・マツ情報の取得や連絡において、通信を行うため通信料が発生します。通信料については、ご自身で負担を願います。

(2)お問合せ先

当アプリに関するお問合せは、以下にお願い致します。

一般財団法人三保松原保全研究所

 $\mathcal{I} - \mathcal{V}$ : info@miho-lab.or.jp

電話:054-335-8777